# 新規登録 可座開設 マニュアル

[X]##X 6]

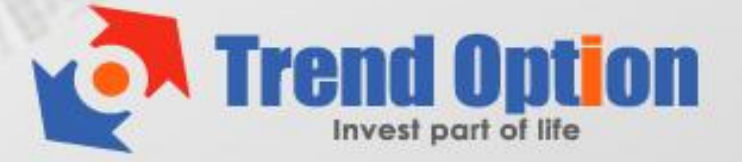

# トレンド・オプション 新規登録マニュアル

このマニュアルでは、新規登録から実際に取引を始めるまでの必要なステップを分かり やすく説明していますので、マニュアルに沿って、順に登録作業を行っていきましょう。

トレンド・オプションを始めるには、以下の2つの手順を行う必要があります:

- ① 新規登録(アカウントを作成する)
- ② 入金して取引

(トレンド・オプションでの入出金方法は別のマニュアルで説明しています)

※このマニュアルでは、上記の①の新規登録方法を説明します。

### 【新規登録の手順】

① まずはサイトヘアクセスしてください。

# トレンド・オプション 公式サイト

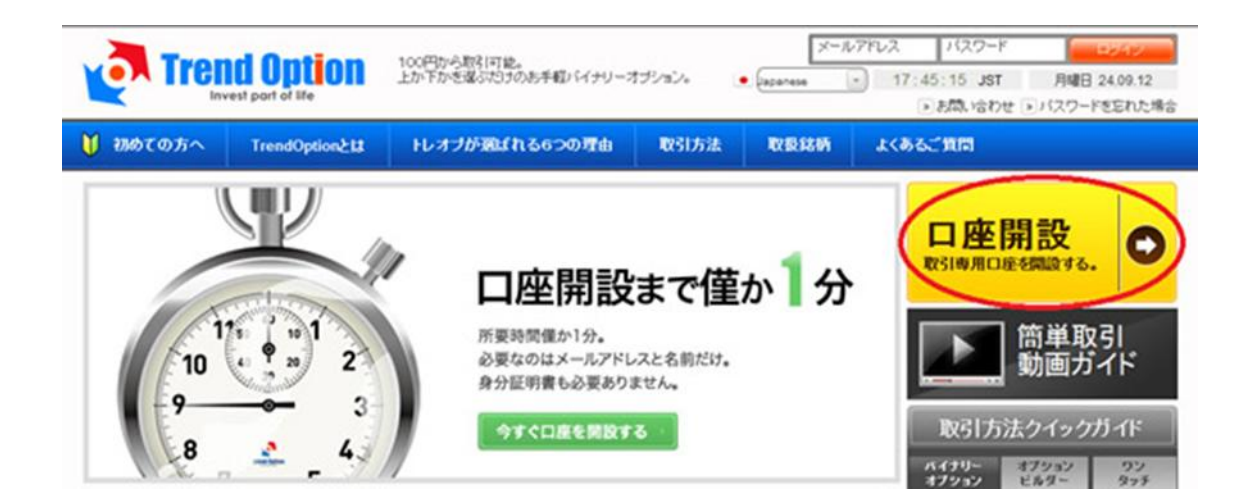

上の画面が表示されるので、右側の「口座開設」をクリックしてください。

Copyright (C) 2012 SamuraiClick All Rights Reserved.

② 次の登録画面が表示されるので、必要な情報を入力してください。

| 口座開設                                                                                                    |                                                                                                    |                                                                                                    |
|----------------------------------------------------------------------------------------------------|----------------------------------------------------------------------------------------------------|----------------------------------------------------------------------------------------------------|
| 基本情報入力                                                                                                    | ▶ 閉設完了 →                                                                                                    | 入金                                                                                                    |
| 名(例:Tarou)                                                                                                    |                                                                                                    |                                                                                                    |
| 姓(例: Tanaka)                                                                                                    |                                                                                                    |                                                                                                    |
| メールアドレス                                                                                                    | (メールアドレス )                                                                                                    |                                                                                                    |
| バスワード                                                                                                    | (バスワード                                                                                                    | パスワードは6桁以上でご入力ください。                                                                                             |
| バスワード再入力                                                                                                    |                                                                                                    |                                                                                                    |
| 王                                                                                                    | 国名を選択してください。                                                                                                    |                                                                                                    |
| 電話番号                                                                                                    | 81                                                                                                    | 初めの記入欄に国番号が記載されていま<br>す(例:日本 = 81)。<br>ふたつめの記入欄に市外局番を[0]を抜<br>いて記載し、<br>最後の記入欄に番号をご記入ください。<br>例: 81 90 12345678 |
| 入金通貨                                                                                                    | (米ドル (\$)                                                                                                    |                                                                                                    |
| 契約諸条件<br>1.鍵則<br>以下の系項は、Trend Option Limited<br>にサービスの使用方法について解説し<br>本熟けはWww.trend-option.ct<br>のリスクについて解説しておせます。ご覧<br>当社のサービスをご利用になる前に、以 | (以下[当社])が、お客様(以下[お客様])へ提供する<br>ておえす(以下[時内])。<br>如何(以下[当社]ケ小)の「水へン」で利用出来るサ<br>間等ございましたらお茶種(ロカスママーサボートへご<br>下しまめられた話条件及び付記あるいは参照に修正 | ▲<br>5ウェブサ・仆へのアクセス方法ならび<br>ービスに適用される利用諸条件と、そ<br>連絡下さい、<br>を加えること無く、この契約に含まれる                                    |
| ── 規約に同意ください                                                                                                    |                                                                                                    |                                                                                                    |
| コード入力                                                                                                    | 800631 送信                                                                                                    | コードをご入力ください。                                                                                                    |

※以下の入力要領を参考にしながら、すべて入力してください。

| 名:ご自身の名を入力してください                          |  |  |  |  |  |  |
|-------------------------------------------|--|--|--|--|--|--|
| 姓:ご自身の姓を入力してください                          |  |  |  |  |  |  |
| E メールアドレス : ご利用の E メールアドレスを入力してください       |  |  |  |  |  |  |
| ※必ず半角英数字で入力してください。                        |  |  |  |  |  |  |
| パスワード:ご希望のパスワードを入力してください(確認用も含む)          |  |  |  |  |  |  |
| 国:お住まいの国を選択してください                         |  |  |  |  |  |  |
| 電話番号 : 「81」という国番号が表示されますので、残りの記入欄に初めの「0」を |  |  |  |  |  |  |
| 抜いた電話番号を記入してください。例: [81] [90] [12345678]  |  |  |  |  |  |  |
| ※必ず半角英数字で入力してください。                        |  |  |  |  |  |  |

Copyright (C) 2012 SamuraiClick All Rights Reserved.

入力が完了したら、「契約諸条件」の規約に同意(チェックボックス)し、「コード」を 入力のうえ、「送信」をクリックしてください。

③ 次の画面が表示されれば、新規口座開設は完了です。

| Trend Option               |                                |                                                |                                                                 |                                    | こんにちは Taro<br>過マイポートフォリオ<br>・ Japanese ・ | 残高:¥0.00<br>よ マイアカウント<br>15:17:41 JST | ロダアウト                                                                                                    |                |  |
|----------------------------|--------------------------------|------------------------------------------------|-----------------------------------------------------------------|------------------------------------|------------------------------------------|---------------------------------------|----------------------------------------------------------------------------------------------------|----------------|--|
|                            | 取引                             | 入出金                                            | トレオブが選ばれる6つの理由                                                  | 取引方法                               | 取扱銘柄                                     | よくあるご質問                               |                                                                                                    |                |  |
|                            | i2 (15:1                       | 15 24.09)                                      | ASX FUTURE 4396.500 (15:00 24.09)                               | CAD/JPY 79.72900                   | 0 (15:00 24.09)                          | AUD/JPY 81.3224 ('                    |                                                                                                    | 開設手順           |  |
| □座開設<br>基本情報入力 → 開設完了 → 入金 |                                |                                                |                                                                 |                                    |                                          | -                                     | <ul> <li> <ol> <li>ロ座開設フォームに必要事項を入<br/>力して送信してくたさい、お申込み完<br/>了のメールが自動で送信されます。</li> <li>ご登録しましたログインIDとパスワードを忘わないよう、必ず保管してくた<br/>さい。</li> <li>Trend Optionへログインし、入金手<br/>読きを行ってくたさい。</li> <li>Trend Optionでの取引が開始可能<br/>です。</li> </ol> </li> </ul> |                |  |
|                            | トレンドオブションにご登録いただき誠にありがとうございます。 |                                                |                                                                 |                                    |                                          |                                       |                                                                                                    |                |  |
|                            | Trer<br>弊社<br>Trer<br>いた       | nd-Optionバー<br>のサイトです<br>nd-Option.com<br>します。 | イナリーオブションブラットフォームへく<br>S取引をしていただくために必要な情報<br>mからのEメールが迷惑フォルダに送ら | のご登録が終了い<br>服をEメールにてお<br>られないように、ご | たしました。<br>送りしております<br>確認のほどよろ            | ナ。<br>しくお願い                           |                                                                                                    | 100%<br>secure |  |
|                            | お客<br>お客                       | R様のバスワ<br>R様のメール                               | 7ード:: samuraip<br>アドレス:: samuraiplayers@gmail.c                 | com                                |                                          |                                       |                                                                                                    |                |  |

## 【カスタマーサポート情報】

トレンド・オプションでは、 **お問い合わせフォーム**でのサポートを提供しています。 質問があれば「お問い合わせ」ページからカスタマーサポートに連絡してください。

サポート営業時間(日本語): 月~金 10:30~19:00

Copyright (C) 2012 SamuraiClick All Rights Reserved.